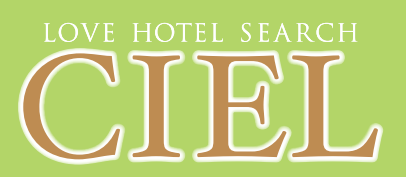

# 愛知・岐阜・三重のラブホテル検索サイト LOVE HOTEL SEARCH 『CIEL』

更新方法

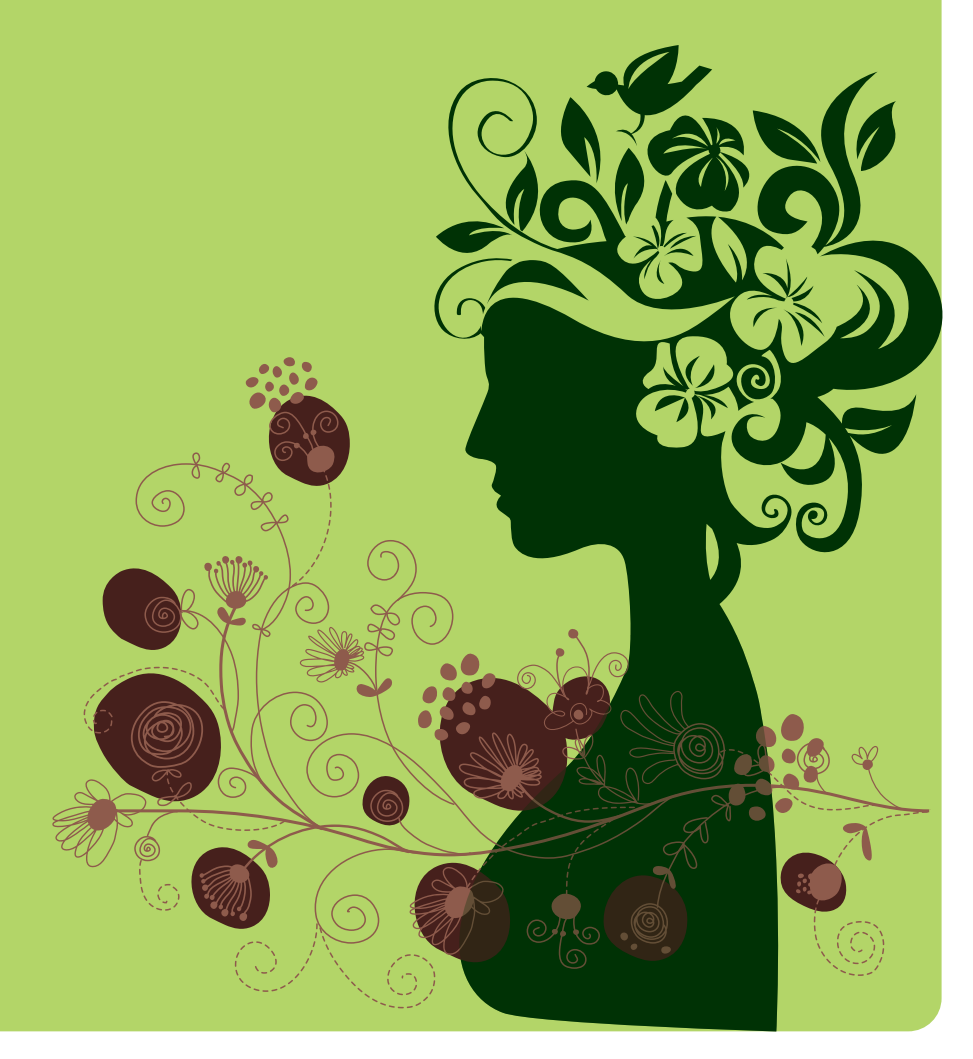

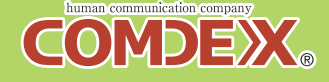

### 高機能「CIEL」簡単更新プログラム

### 更新作業とは

CIEL

-----

名古田・愛知・秋泉・三島のラブのテルを秋間!

Sector

### ・簡単便利な更新プログラム

『CIEL(シエル)』では、気軽にホテル様ご自 身の手によって、サイトを更新することができま す。 更新を行うことにより最新情報をお客様にお知ら

更新を行うことにより最新情報をお客様にお知ら せできます。

### ・更新するごとにアクセスアップ

更新を行うごとに、**TOPページの『新着ラブ** ホテル情報』の最上位に表示されます。 他の検索結果でも同じプランの中で、更新日時の 新しいホテル様が結果の上位に表示されます。

ログイン画面

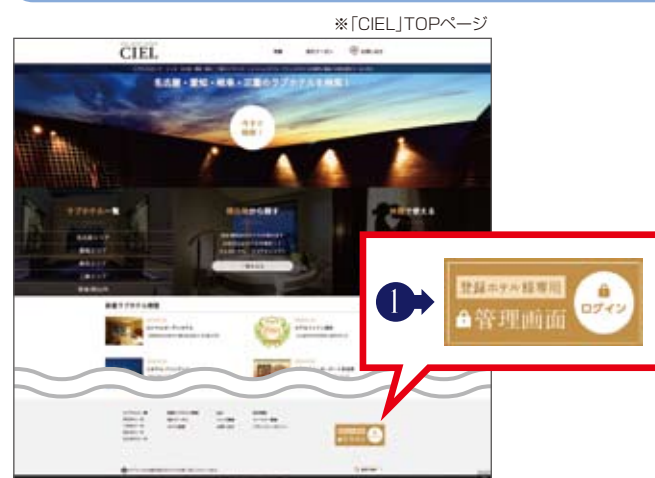

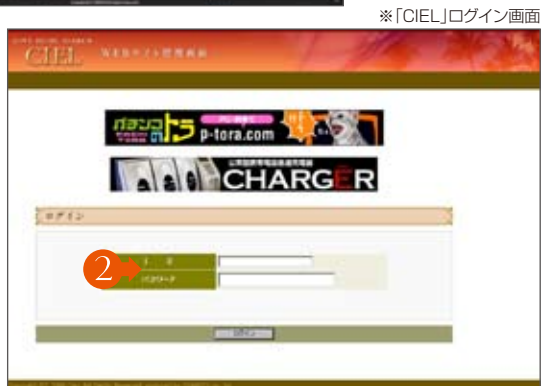

●「CIEL」TOPページ右下にあります 「登録ホテル様専用管理画面」のバナーを クリック。ログイン画面へ変わります。

- DI

▶ I D·PASSを入力し ログイン をクリック。 貴店専用管理画面へログインできます。

> ※ I D·PASSをお忘れになられた方は、 コムデックス(㈱までご連絡ください。

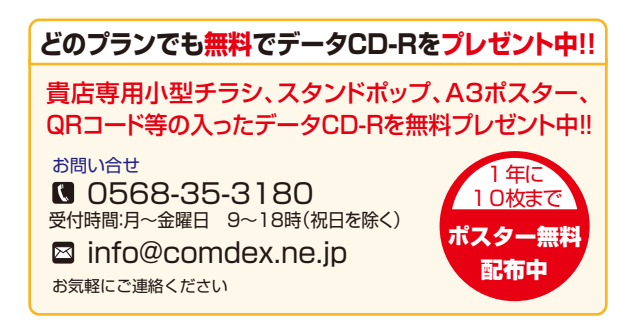

### 管理画面TOP

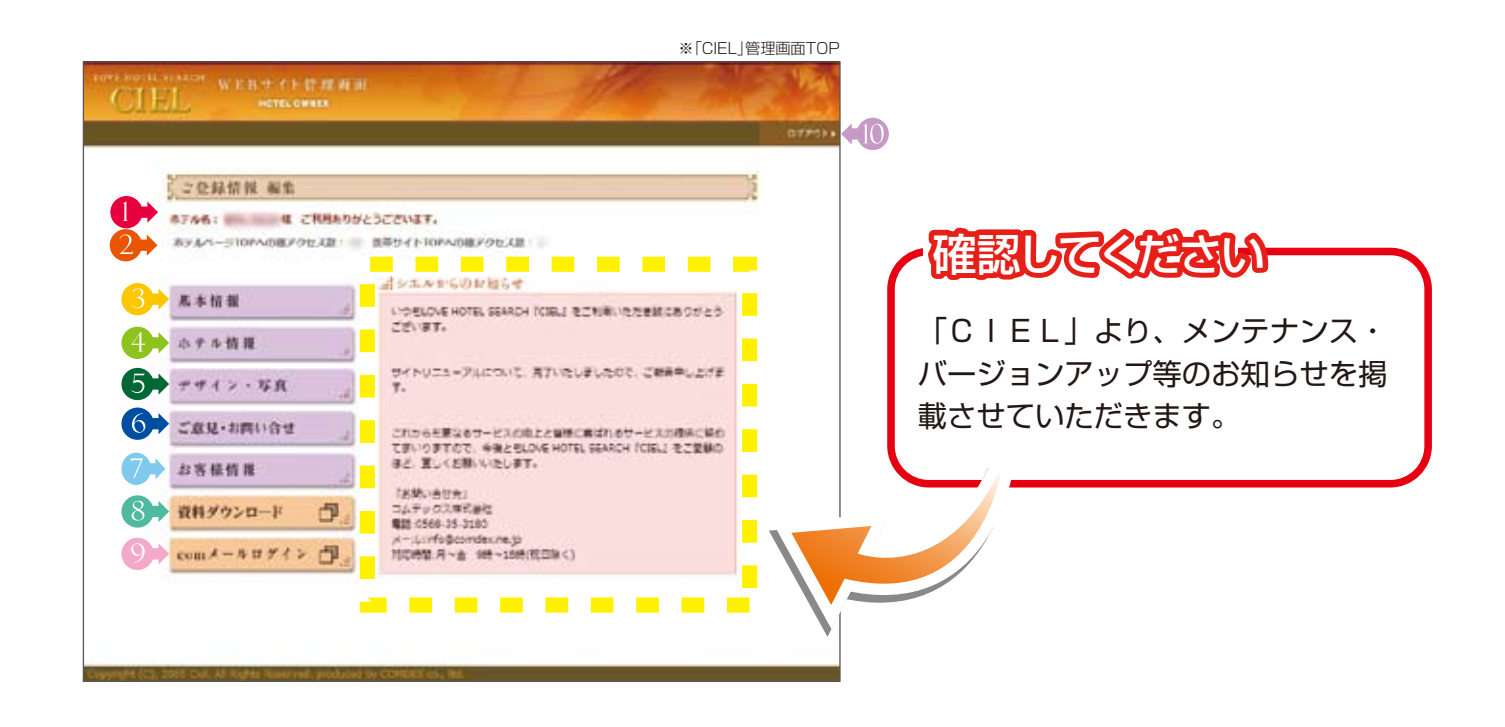

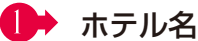

ホテル名をクリックしていただくと「CIEL | サイト内の貴店ページを表示します。

#### D アクセスカウンター

HP公開時からのアクセス数をPC版・携帯版 別に表示しています。 ※スマホからのアクセスはPCにカウントされます。

### 3 → 基本情報

ホテル名、住所等の基本情報を編集できます。

#### 4→ ホテル情報

料金、時間、設備等の情報を編集できます。

### 5→ デザイン・写真

貴店ページの表示レイアウト、掲載写真を編集 できます。

(☆) ご意見・お問い合せ HP内の「ご意見·ご要望|窓口へのお客様の 書き込みが確認できます。

#### お客様情報

「CIEL」を管理される方の情報をご登録く ださい。こちらからメンテナンス等の重要なお 知らせをする場合、使用させていただきます。

#### 8 ダウンロード資料

各種申請書類、PR素材等をダウンロードでき ます。

Ѹ comメールログイン ■ レギュラープラン(有料版)をご利用のホテル 様が使用できるメール配信サービス「comメー ルーのログイン画面になります。

### ログアウト(画面右上) 編集が終わりましたら、こちらからログアウト してください。

### 基本情報

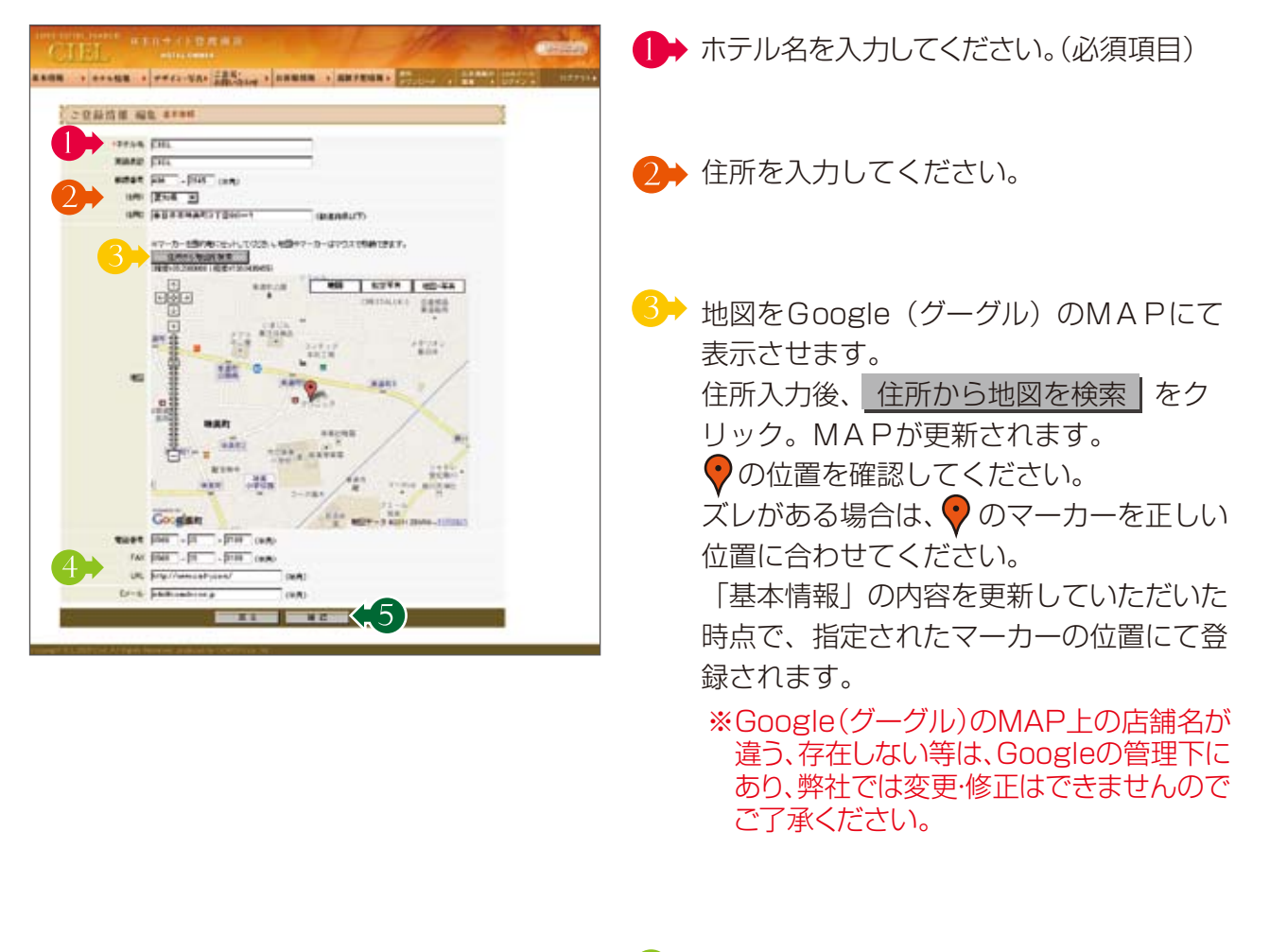

- 電話番号等のお問い合せ先になります。
  HP上に公開されるものになりますので、
  ご注意ください。
- 入力が終わりましたら、<u>確認</u>をクリック。 の 確認画面になりますので、間違いがなければ送信」をクリックしてください。 これで、登録完了です。

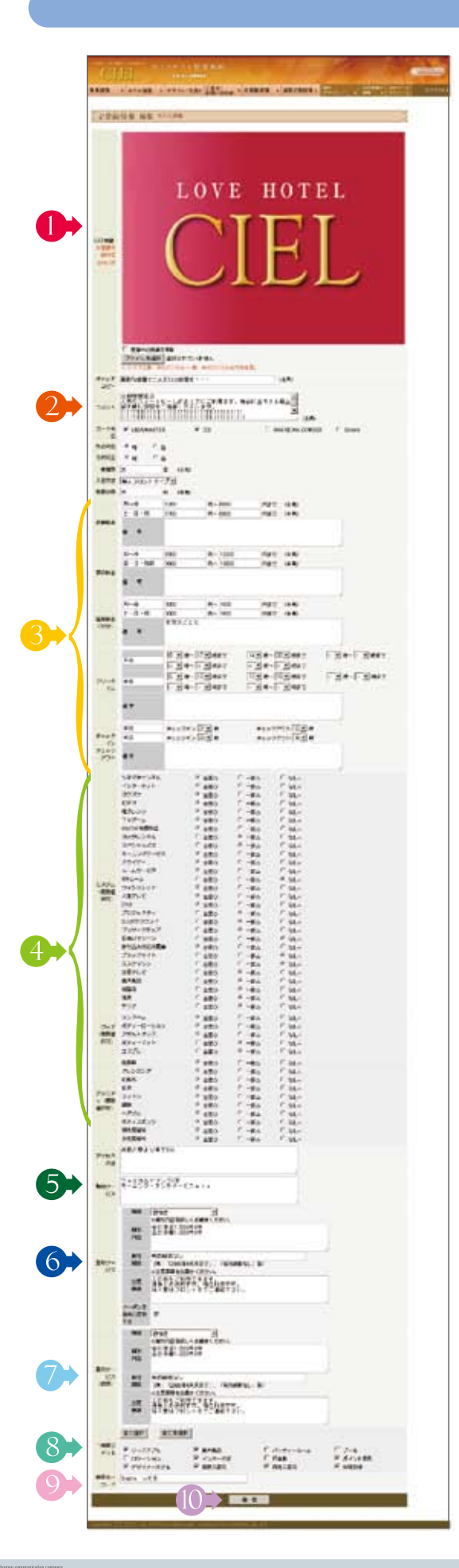

### ホテル情報

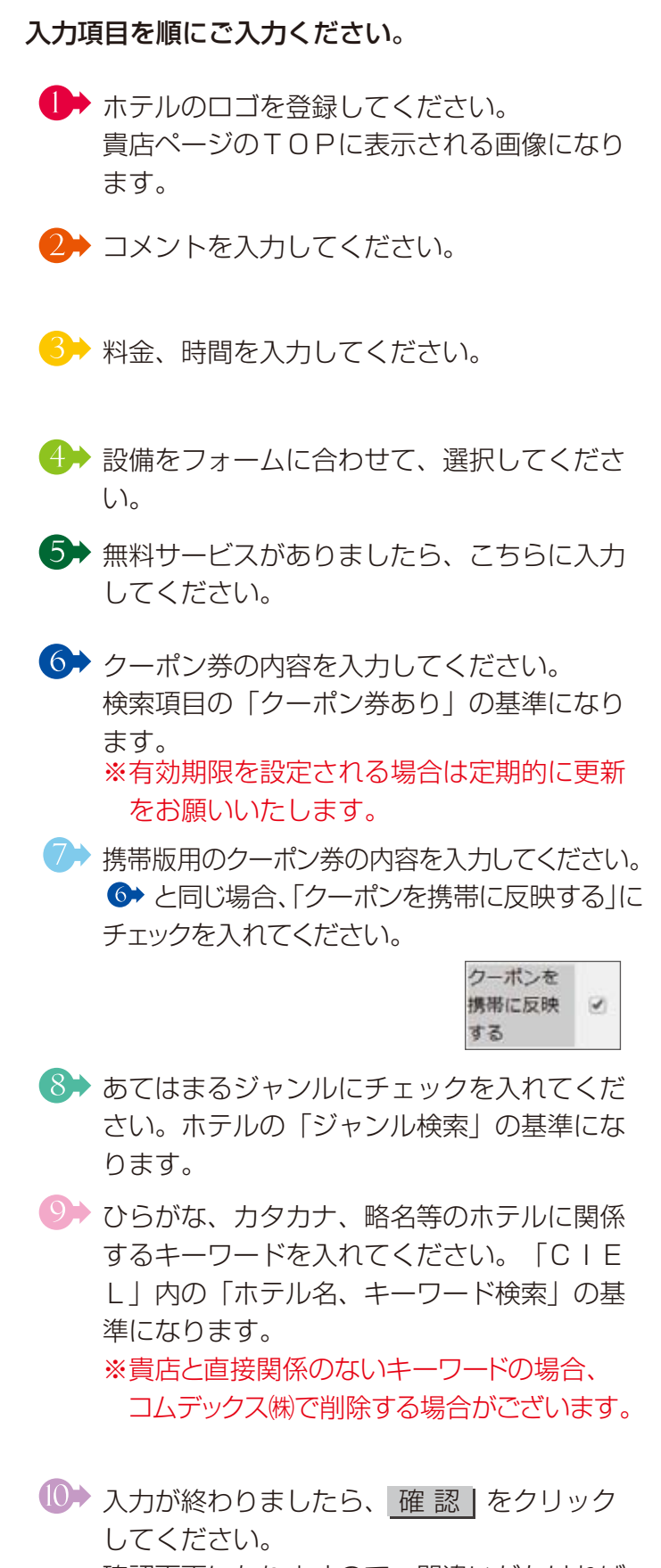

確認画面になりますので、間違いがなければ 送信 をクリックしてください。 これで、登録完了です。

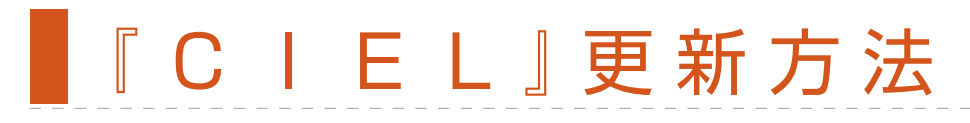

### デザイン・写真

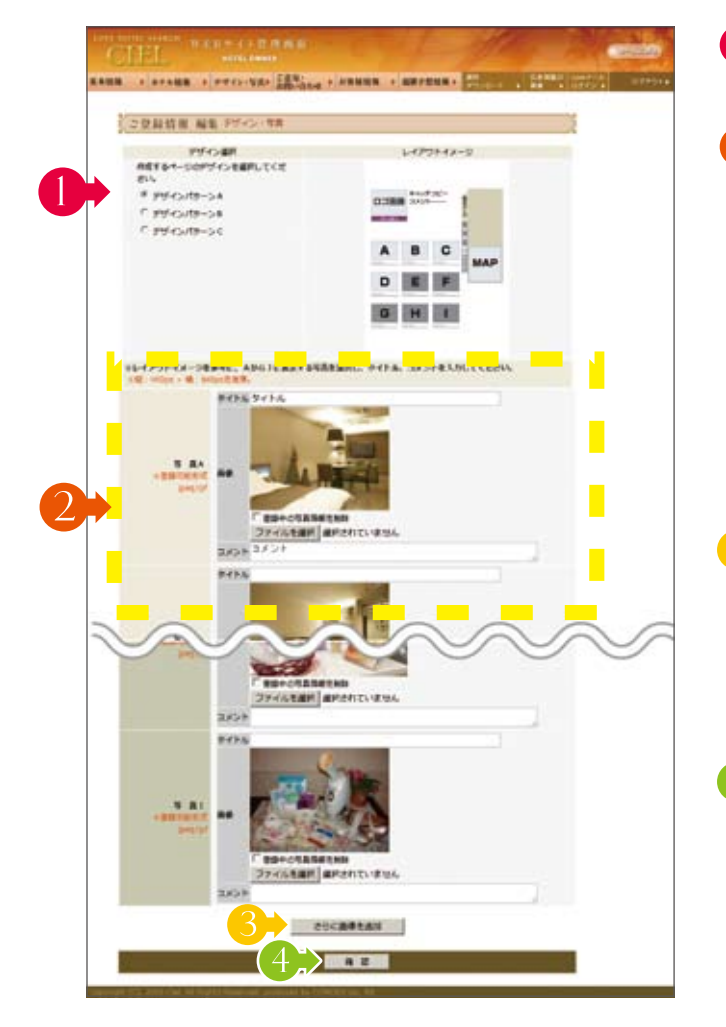

- デザインパターンが3種類から選択できま す。レイアウト例は、下記をご覧ください。 2 こちらで画像を登録してください。 までになります ♥ バリュープラン(有料版)、 Rレギュラープラン(有料版)のホテル様は69 点まで登録できます。 削除したい場合は、画像下の「登録中の写真情報 を削除 |にチェックをいれて、更新してください。 ※登録可能形式はjpegまたはgif形式となります。
- 〇→ バリュー/レギュラープランのホテル様はこ ちらから、さらに写真を60点登録できます。 右のページを参照ください。
- 🜗 入力が終わりましたら、 確 認|をクリックし てください。 確認画面になりますので、間違いがなければ 送信 をクリックしてください。 これで、登録完了です。

キャッチコピー コメント・・・・・

#### デザインパターンA CILL

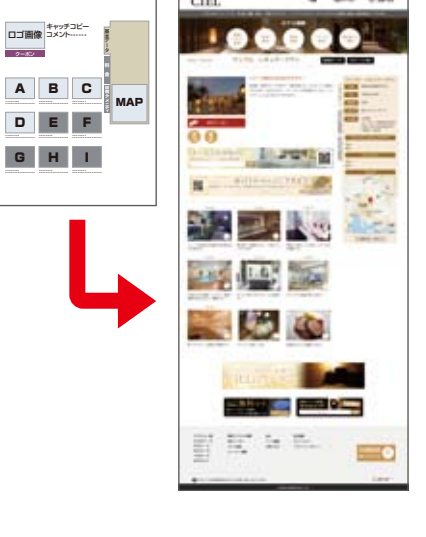

#### デザインパターンB

1

МАР

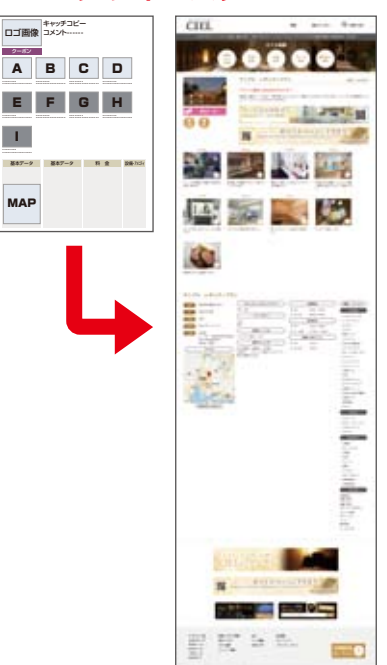

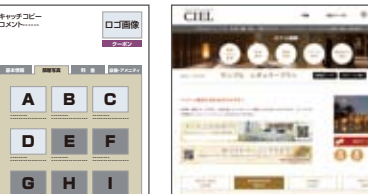

デザインパターンC

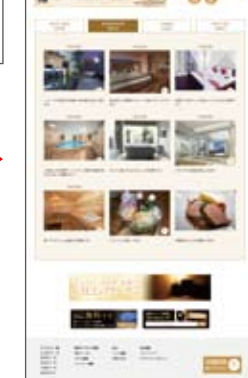

# ■ C I E L 』更新方法

デザイン・写真

♥バリュー/ ℝレギュラープラン用 画像追加ウィンドウ

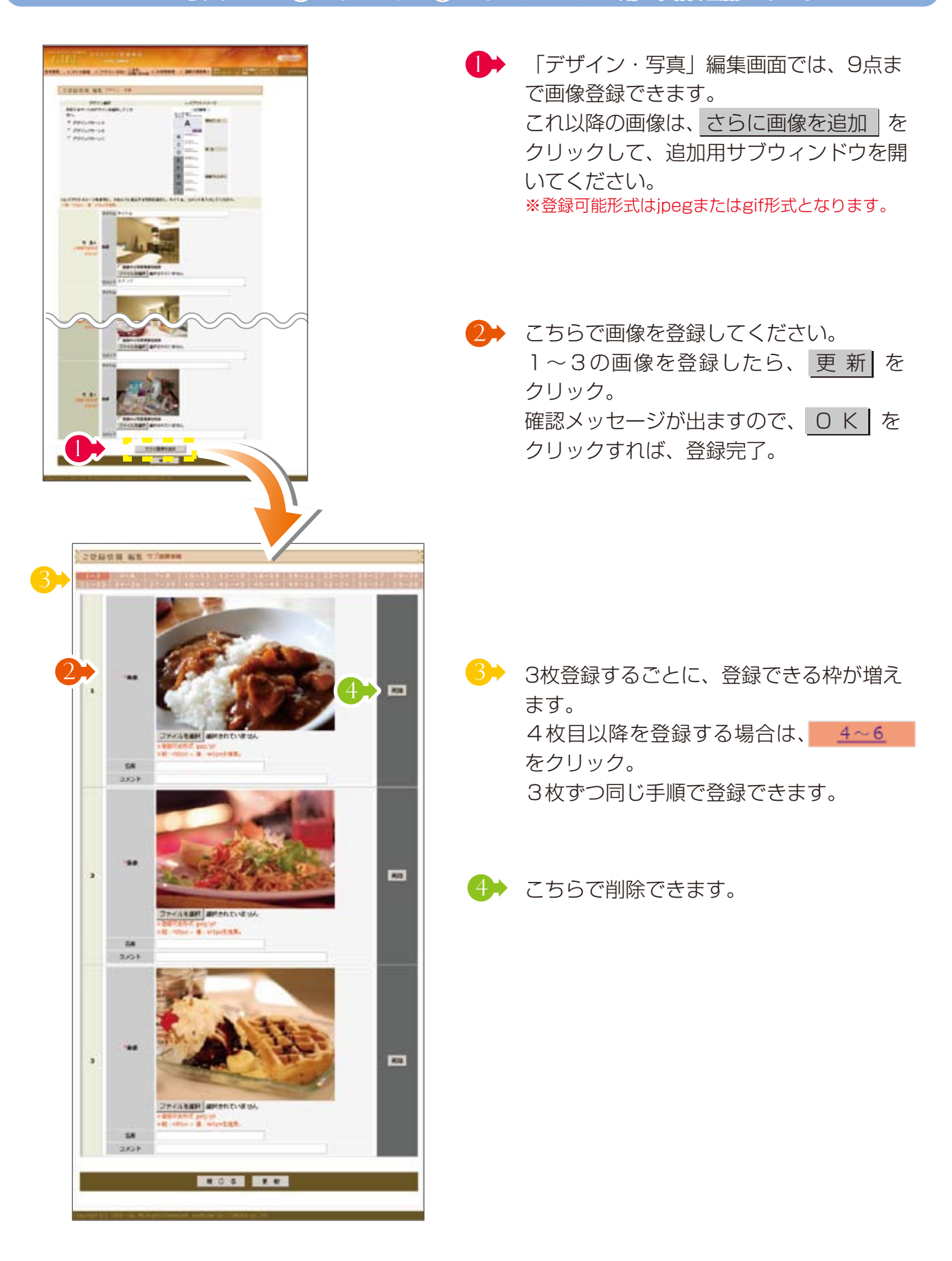

### ご意見・お問い合せ

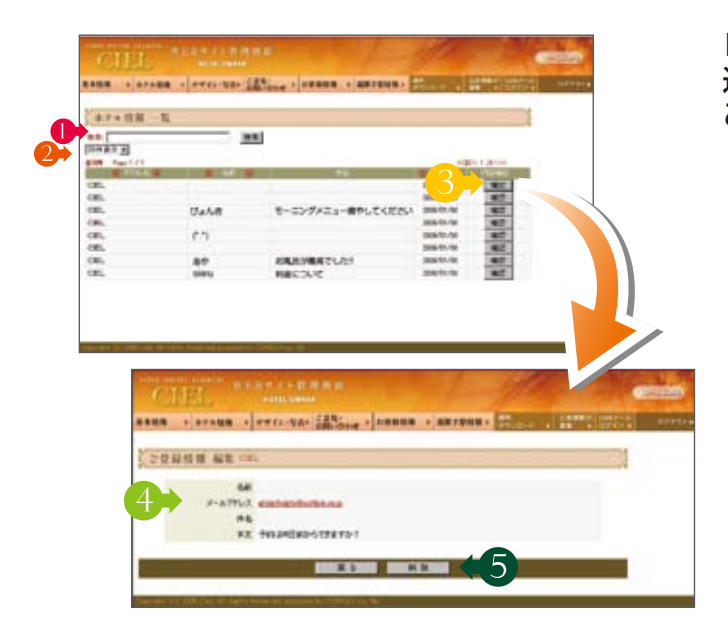

HP内の「ご意見・ご要望」窓口へのお客様の書き 込みを確認できます。 こまめにチェックしていただくことをお勧めします。

- 「キーワード」として、名前・件名で検索で きます。
- 2→ 表示件数を変更できます。
- 3→ <u>確</u> 認」をクリックしてください。 詳細が確認できます。
- 書き込みをされたお客様がメールアドレス を登録されていれば、こちらのアドレスを クリックしていただくと、返信ができま す。
   この場合、お使いのメーラーが立ち上がり ますので、お客様に知られたくない場合

は、フリーメール等知られても差し支えの ないアドレスをお使いください。

### お客様情報

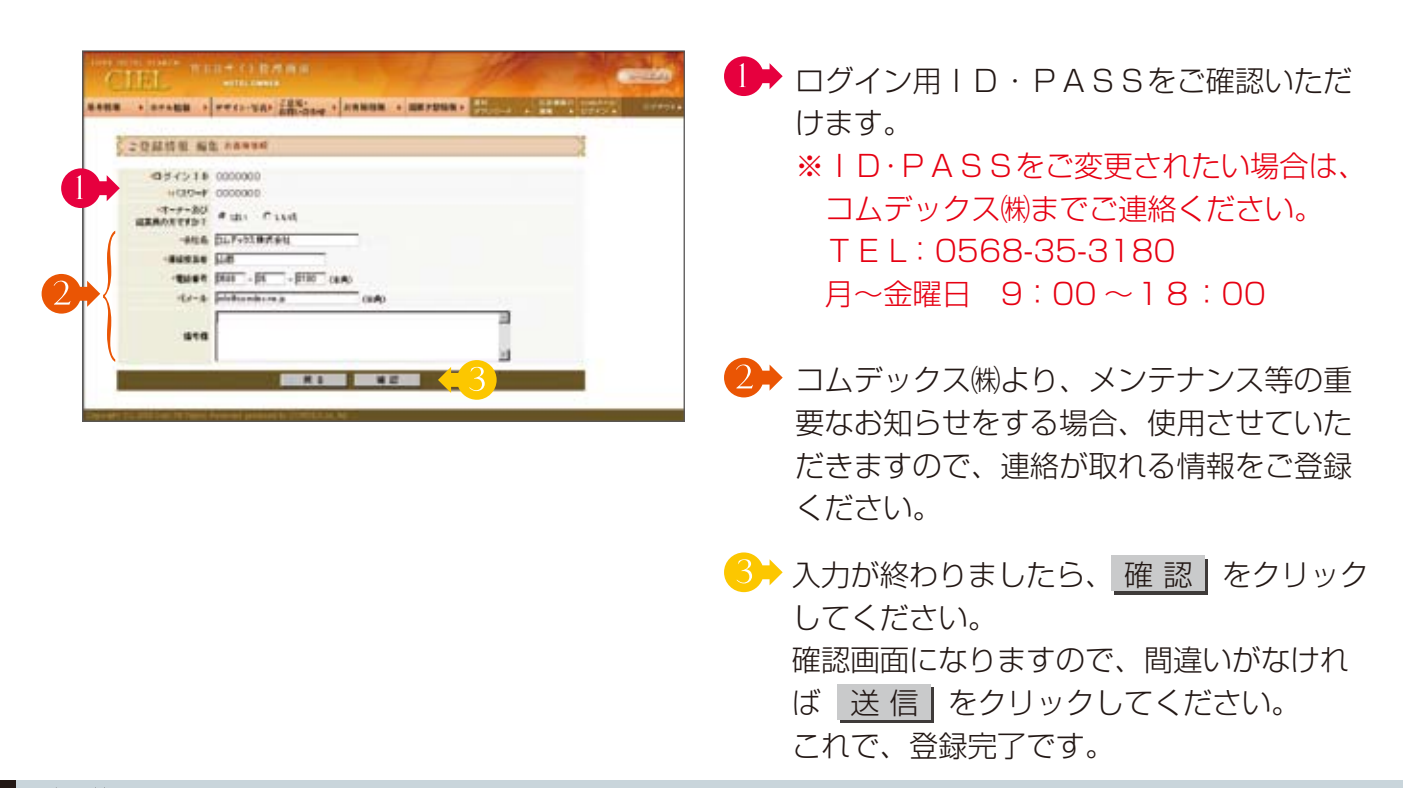

<sup>●</sup> 確認いただいた内容を削除する場合は、こちらをクリック。

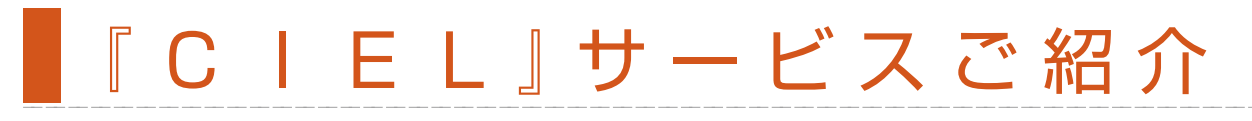

### 各プラン別 PR資材無料プレゼント

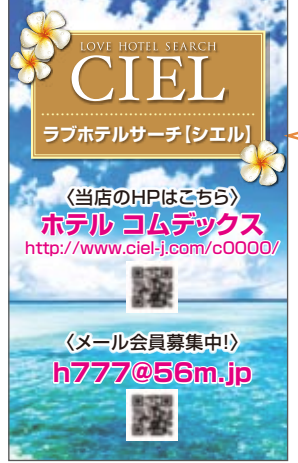

※小型チラシ(レギュラープラン用)

名刺サイズの小型チラシやスタンドポップ、A3ポスターも無料 でプレゼントいたします!! 貴店のアドレス、QRコード入りなので、お手元に届いた時から すぐにご使用いただけます。 \*7リープラン(無料版)でもホームページご紹介用資材として小型チラシ、スタ ンドポップ、A3ポスターを無料でプレゼントいたします!!

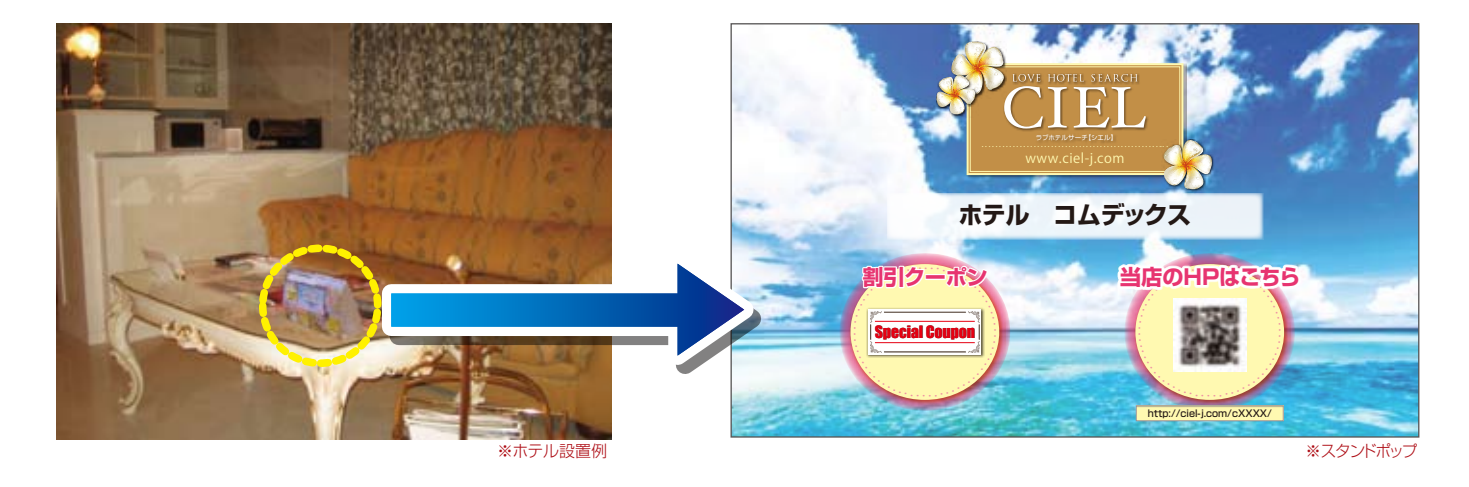

● フリープラン(無料版) ♥ バリュープラン(有料版) ℝ レギュラープラン(有料版) それぞれにあった スタンドポップを無料でご用意しております。

各室のテーブルの上やベッド付近など、お客様が一度は目にされる場所に設置していただくことで、効率よく 貴店のホームページをPR、またメール会員を増やすことができます。

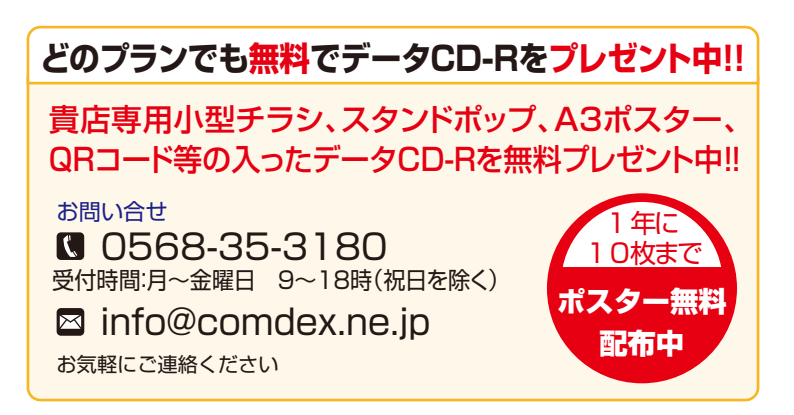

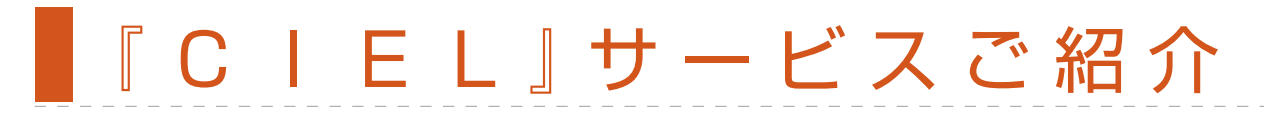

### 簡単メール会員募集ツール comタッチ.

フェリカ読み取り機能のあるスマーフォン、 携帯をかざすだけで、簡単に会員登録が できるcomタッチ.をオプションで販売して います。

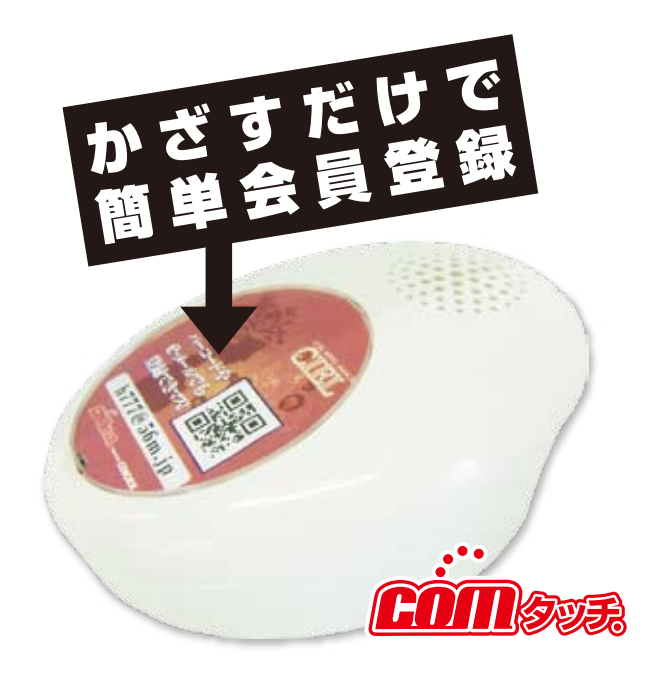

### comタッチ. 販売料金 **40,000 円** ※税別

### メールで広告!!

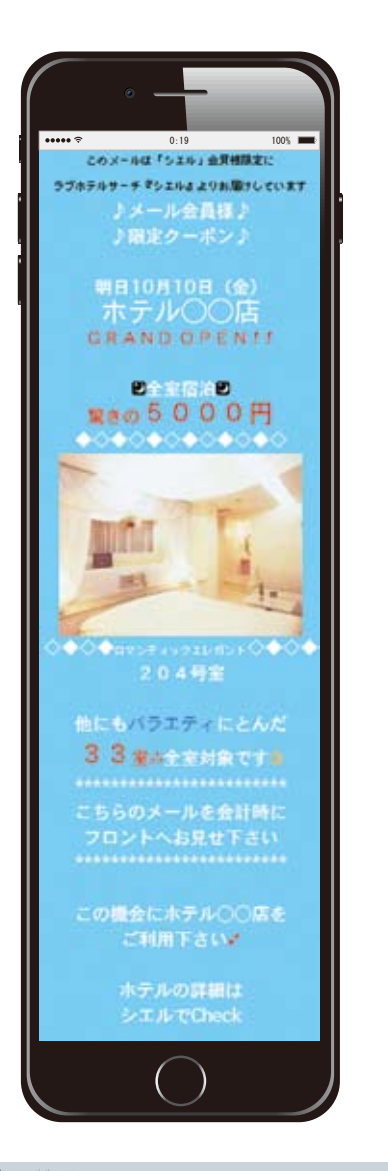

### 東海地方に在住のCIEL会員にメールで広告!!

- 1. こんな店舗様に朗報です!
  - ◆新規店舗なので自店のメール会員がいない。
    ◆効率よく、利用客を増やしたい。

### 2. 効果を比べてください!

ターゲットを絞らず大量に配布するチラシと、ラブホテルを 利用し、より良いホテルを探している確実な見込み客である 『CIEL』ユーザーに送信するメール、どちらが効果的ですか?

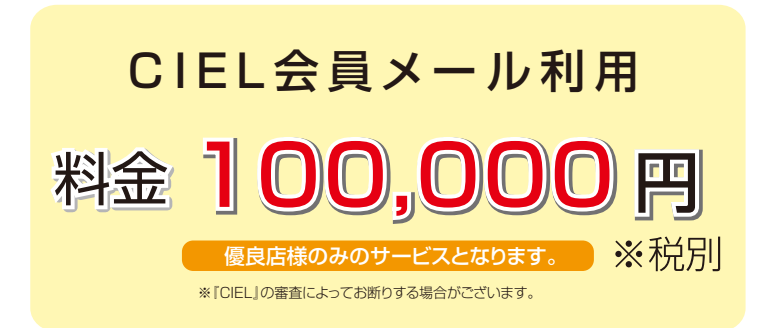

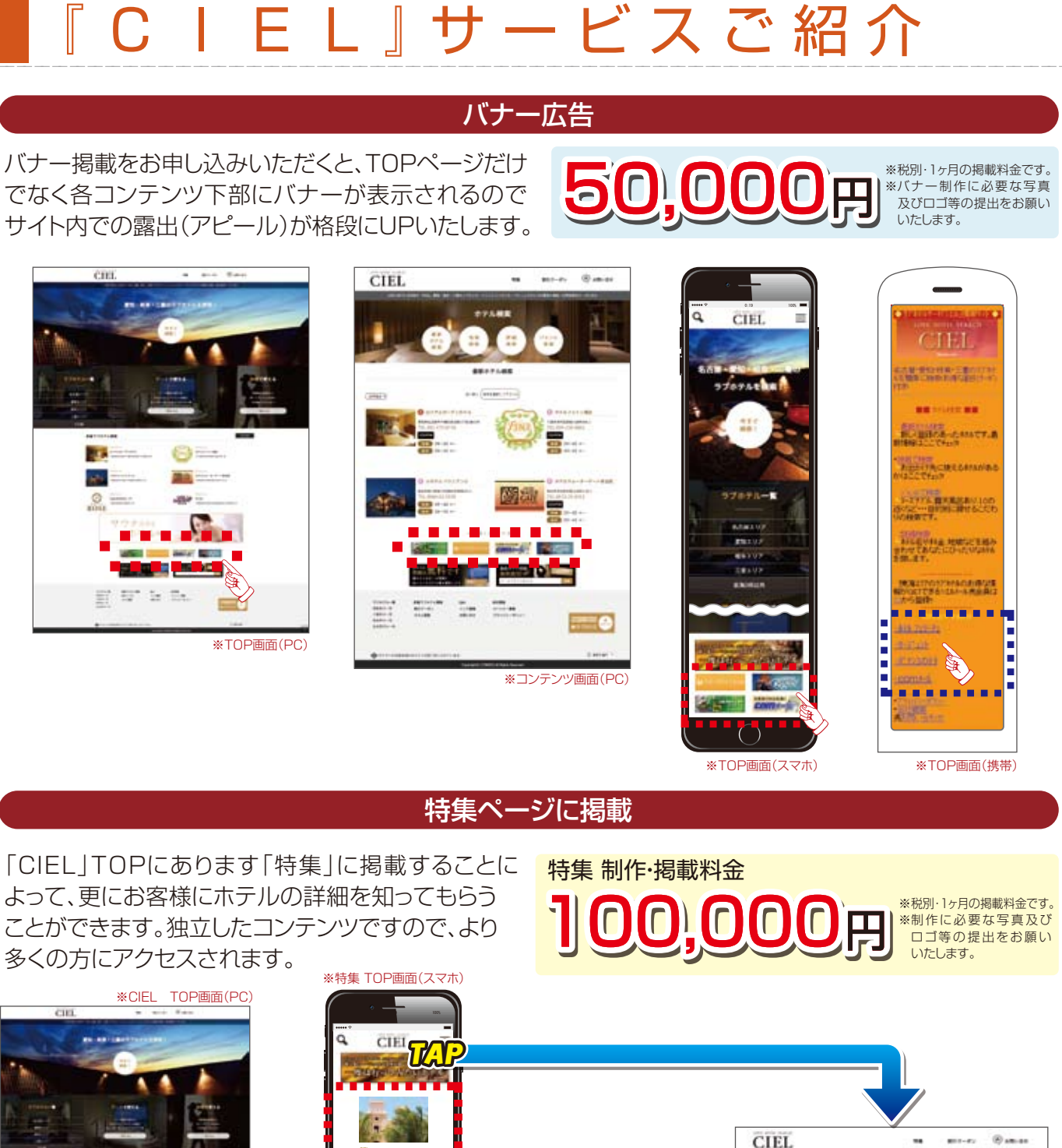

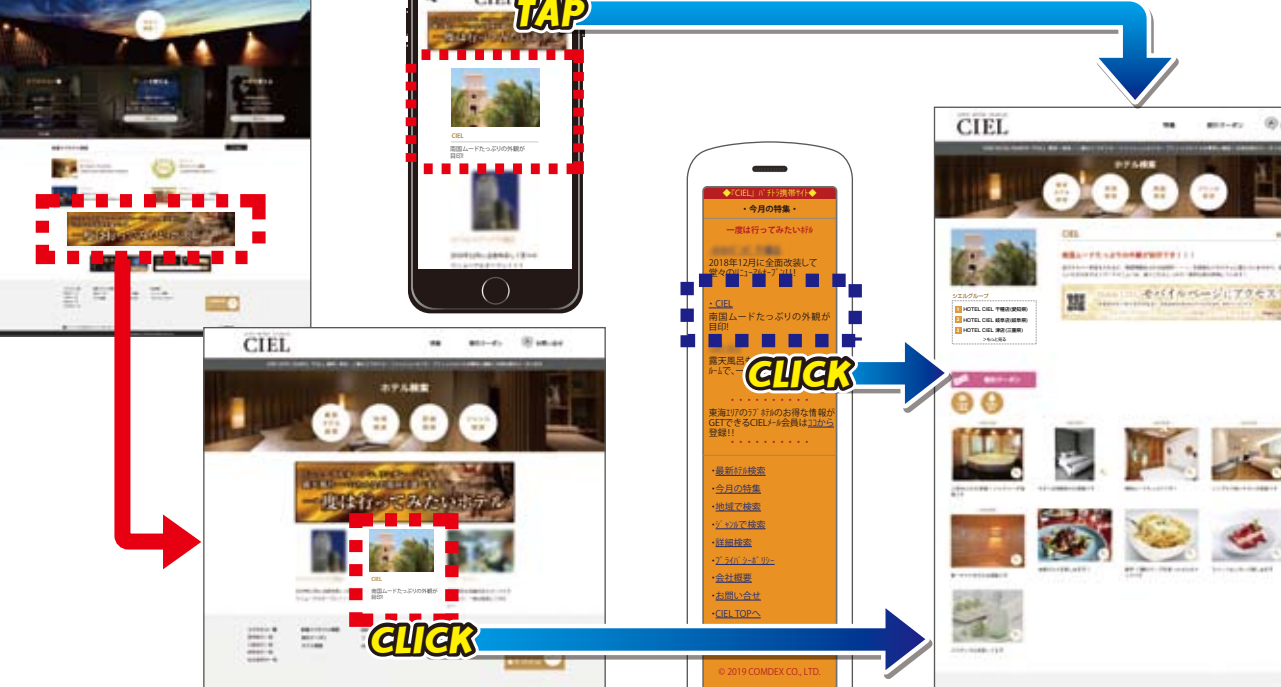

※特集 TOP画面(携帯)

※特集 TOP画面(PC)

※実際の画像と異なる場合がございます。

※特集 各店舗画面(PC)

<sup>10</sup> 

LOVE HOTEL SEARCH 『CIEL』お問い合せは、お近くの代理店にご連絡ください。

### LOVE HOTEL SEARCH 『CIEL』 お問い合せ先

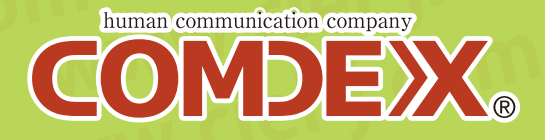

コムデックス株式会社

**1**0568-35-3180 ■ info@comdex.ne.jp

(受付時間:月~金 9~18時)